### DIRECTORY.

### Search a contact in EPFL Directory.

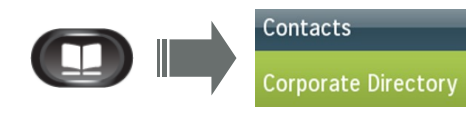

| Directory Search      | <u> </u> |                                                                       |
|-----------------------|----------|-----------------------------------------------------------------------|
| Enter search criteria |          |                                                                       |
| First Name            |          | Enter your search criteria infor-<br>mation and press <b>Search</b> . |
| Last Name             | bond     |                                                                       |
| Number                |          |                                                                       |

| Corporate Directory  |                           |
|----------------------|---------------------------|
| Records 1 to 2 of 2  |                           |
| Bond James James     | +41216930191              |
| Bondarenko Alexandra | +41216933159 <sup>2</sup> |

### **CALL TRANSFER.**

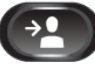

1. Press the Transfer button.

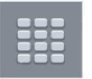

2. Dial the transfer recipient's phone number.

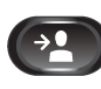

3. Press the Transfer button (You do not have to wait for the recipient answers to complete the transfer.)

or

Trnsfer

# Press the Transfer softkey.

## Call transferred successfully!

### **REDIAL.**

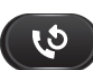

Press the Redial button to call the most recently dialed phone number from your IP phone.

### **CONFERENCE.**

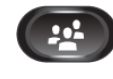

During a call, press the Conference button.

- The interlocutor is put on hold with music.
- Type the number of the interlocutor to add to the conference.

Press the Conference softkey to launch the con-Conference ference (max. 6 participants).

### HOLD.

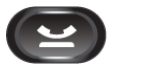

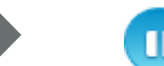

Music on hold for the interlocutor.

### Resume the hold call.

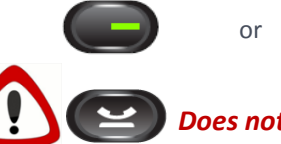

Does not allow to resume holding call.

Resume

### SPEED DIALS.

**Customise Speed Dials.** 

**1.** Phone's configuration webpage:

myuc.epfl.ch/ucmuser (using Firefox)

- 2. Login: EPFL username and password.
- 3. Select the IP phone.
- 4. Click on the Speed Dial to configure.

5. Enter number and name of the contact for the speed dial.

### 6. Save

### Consult the Speed Dials list.

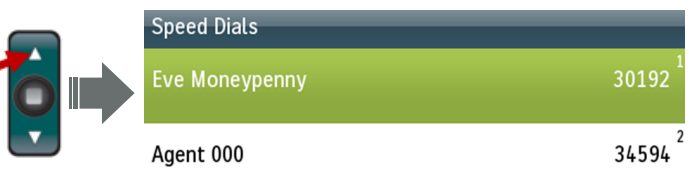

### FORWARD ALL.

Forward All Press the Forward All softkey.

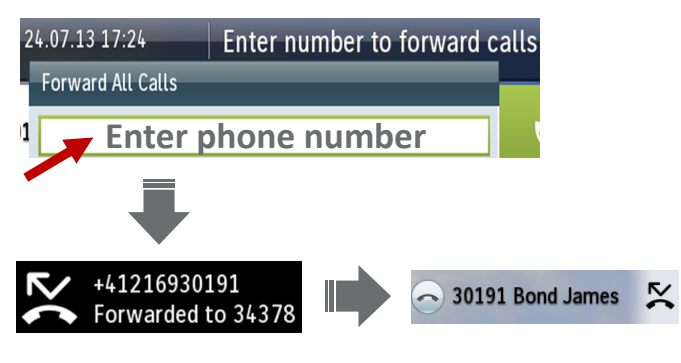

**Disable Forward All.** 

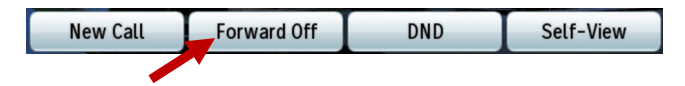

Do not forget to reconfigure the deviation on your IP phone because this feature is not imported from the Nortel system.

### CHANGE PHONE LANGUAGE.

The phone's language is by default french. To change it to english:

- Go to the phone's configuration webpage : myuc.epfl.ch/ucmuser
- Login: EPFL. Credentials: username and password.

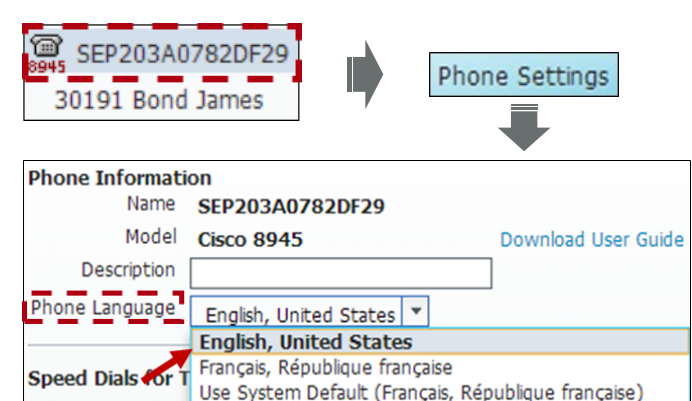

3

### **VOICEMAIL.**

Change Voicemail language.

1. Voicemail configuration webpage:

### voicemail.epfl.ch/inbox

2. Login: EPFL username + password.

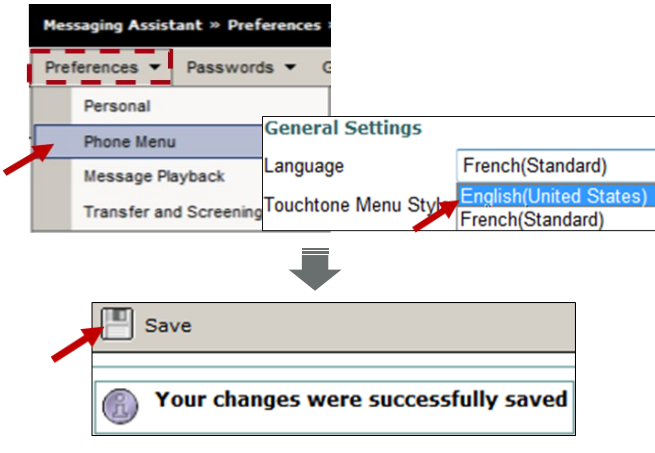

Display Messages.

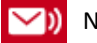

New voice messages.

Consult Voicemail from IP phone.

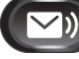

Press Messages button.

**Configure Voicemail.** 

- - Press Messages button.
    Enter Personnal identification Number set by default: 1234 + #

### PIN to be modified at the 1st connection.

3. Follow indications of the voice guide.

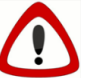

Listen your recorded messages on Nortel phone by dialing the **38800** on your IP phone.

**Consult Voicemail remotely.** 

- Via webpage: voicemail.epfl.ch/inbox
- Or
- Call 021 693 90 90 type + EPFL extension number format 41 21 693 XX XX + PIN

### MASK THE CAMERA.

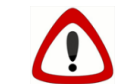

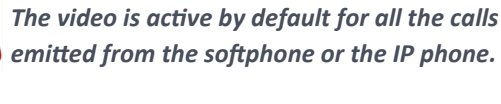

### Mute video during a call.

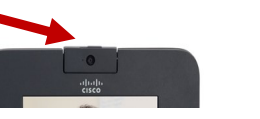

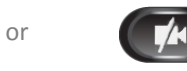

### Disable video for all calls.

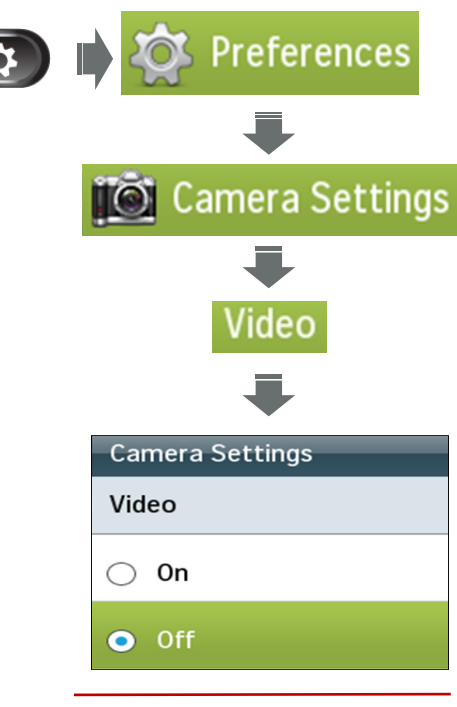

### **USEFUL INFORMATION**.

- Emergency: 115
- Technical problem: HelpDesk 1234
- Go farther: uc.epfl.ch
- Cisco voicemail configuration webpage: voicemail.epfl.ch/inbox
- IP phone configuration webpage: myuc.epfl.ch/ucmuser

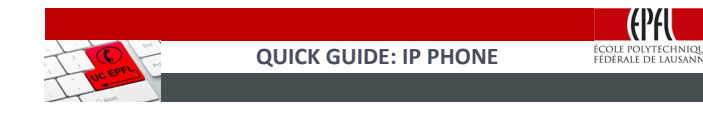

# **USER GUIDE**

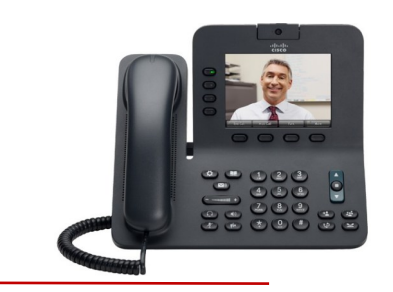

### MAKE A CALL.

**IP PHONE - CISCO 8945** 

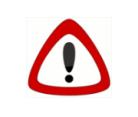

Do not forget the 0 before dialing an external number or type the number in international format (+41 21...)

### MISSED CALL.

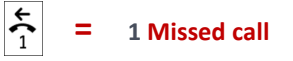

Check the **Call History** to consult the missed calls list and remove the icon on the phone's screen.

### CALL HISTORY.

Press the down arrow on the navigation pad to consult the list of the 150 last calls. Call History: All Calls (150) +41216930192 Moneypenny Eve Missed call 17 Jul, 13:50 T→ Deleyrolle Céline +41216934378 🦼 Placed call 17 Jul, 11:57 🔁 Deleyrolle Céline +41216930192 K ← Moneypenny Eve Incoming call 17 Jul, 11:51 +41216934378 ↓ Deleyrolle Céline 17 Jul. 11:48

1